# How to use Linux driver for ZTE MF821 device

| 1 | Dist | ribution   | s Supported                                        | 3  |
|---|------|------------|----------------------------------------------------|----|
| 2 | Driv | ver instal | ll and uninstall                                   | 3  |
|   | 2.1  | Drive      | er install                                         | 3  |
|   | 2.2  | Drive      | er uninstall                                       | 4  |
| 3 | Con  | nect to n  | 1etwork                                            | 4  |
|   | 3.1  | Neces      | ssary files                                        | 4  |
|   | 3.2  | Start      | qmi server                                         | 4  |
|   | 3.3  | Run a      | app                                                | 4  |
|   | 3.4  | Get I      | Р                                                  | 4  |
|   | 3.5  | Exit.      |                                                    | 5  |
| 4 | Cha  | nge basi   | c functions and check some information             | 5  |
|   | 4.1  | Seria      | l communication program: minicom                   | 5  |
|   | 4.2  | Seria      | l console                                          | 5  |
|   | 4.3  | Minio      | com configuration                                  | 5  |
|   | 4.4  | Sever      | al basic commands                                  | 7  |
|   |      | 4.4.1      | How to change network type?                        | 7  |
|   |      | 4.4.2      | How to change PIN code?                            | 7  |
|   |      | 4.4.3      | How to check signal strength?                      | 8  |
| 5 | Prot | olem and   | d Resolution                                       | 8  |
|   | 5.1  | Attac      | ch for a long time problem                         | 8  |
|   | 5.2  | Serve      | er program not run                                 | 8  |
|   | 5.3  | Can 1      | not connect the network                            | 9  |
| 6 | Succ | ess Log    | s                                                  | 10 |
|   | 6.1  | Conn       | ect successfully                                   |    |
|   | 6.2  | Requ       | est IP                                             | 10 |
|   | 6.3  | Chec       | k configure information and the network connection | 10 |

# 1 Distributions Supported

The driver can support these distributions:

| Distribution      | Kernel version                |  |  |  |
|-------------------|-------------------------------|--|--|--|
| Ubuntu10.04/32bit | 2.6.32-21-generic             |  |  |  |
| Ubuntu10.10/32bit | 2.6.35-22-generic             |  |  |  |
| Ubuntu11.04/32bit | 2.6.38-8-generic              |  |  |  |
| Ubuntu11.10/32bit | 3.0.0-12-generic              |  |  |  |
| Fedora13/32bit    | 2.6.33.3-85.fc13.i686.PAE     |  |  |  |
| Fedora14/32bit    | 2.6.35.6-45.fc14.i686         |  |  |  |
| Fedora15/32bit    | 2.6.38.6-26.rc1.fc15.i686.PAE |  |  |  |
| Mint10/32bit      | 2.6.35-22-generic             |  |  |  |
| Mint11/32bit      | 2.6.38-8-generic              |  |  |  |
| Mint12/32bit      | 3.0.0-12-generic              |  |  |  |

# 2 Driver install and uninstall

## 2.1 Driver install

a) Copy driver

Login the system with root account in terminal, copy the "USB Driver.tar.gz" package to

your local computer folder (such as "~/Desktop")

- b) Extract the package you have just copied
- c) Enter the extracted file directorty , run the command :

#### # cd '~/ Desktop/ USB Driver'

then you will see some files as the following:

| Applications Pla  | ces System 🕹 ?                                                                                                    |         | 😣 zte | ዑ |
|-------------------|----------------------------------------------------------------------------------------------------|---------|-------|---|
| tar.gz            | 🔞 📀 🔿 root@zte-desktop: /home/zte/Desktop/USB Driver<br>File Edit View Terminal Help                                                                                                    |         |       |   |
| USB Driver.tar.gz | <pre>root@zte-desktop:/home/zte/Desktop# cd '/home/zte/Desktop/USB<br/>root@zte-desktop:/home/zte/Desktop/USB Driver# ls -l<br/>total 20</pre>                                                                                                    | Driver' |       |   |
| USB Driver        | drwx 2 zte zte 4096 2012-01-12 19:53 driver<br>-rwxr-xr-x 1 zte zte 1683 2012-01-13 02:15 install<br>-rw-rr 1 zte zte 381 2012-01-12 21:40 readme.txt<br>drwx 2 zte zte 4096 2012-01-13 02:03 rules<br>-rwxr-xr-x 1 zte zte 900 2012-01-13 02:03 uninstall<br>root@zte-desktop:/home/zte/Desktop/USB Driver# |         |       |   |

d) Add execution privilege for the "install" and "uninstall" files

run the command: # chmod a+x install uninstall

e) For driver installing, run the command:

# ./install

## 2.2 Driver uninstall

For driver uninstalling, run the command: #./uninstall

## **3** Connect to network

## 3.1 Necessary files

All the necessary files: qmi.d, libqmi.so, qmi\_test

| ./Server:<br>qmi.d   |          |  |  |
|----------------------|----------|--|--|
| ./Test:<br>libqmi.so | qmi_test |  |  |

## 3.2 Start qmi server

login the terminal with root account, then run:

# cd Server

# chmod +x qmi.d

# ./qmi.d

## 3.3 Run app

run the qmi\_test app with your apn name as parameter

# cd Test

# chmod +x qmi\_test

#./qmi\_test your\_apn

## 3.4 Get IP

login to another terminal with root account, through 'dhclient' cmd with network interface

name to get IP.

a) Check network interface, run the command: # ls /dev/cdcecm\*

| ⊗ ⊗ ⊗ zte@zte-desktop: ~/Desktop File Edit View Terminal Tabs Help                              |      |                                     |
|-------------------------------------------------------------------------------------------------|------|-------------------------------------|
| zte@zte-desktop: ~/Desktop                                                                      | ×    | root@zte-desktop: /home/zte/Desktop |
| <pre>zte@zte-desktop:~/Desktop\$ ls /dev/cdc /dev/cdcecm_usb0 zte@zte-desktop:~/Desktop\$</pre> | cecm | *                                   |

The content after "cdcecm\_" is your interface name.

b) Then you can get IP use your interface name, such as: # dhclient usb0

## 3.5 Exit

please input "quit" to exit.

## 4 Change basic functions and check some information

## 4.1 Serial communication program: minicom

## 4.2 Serial console

After driver installed, there will be four ports: "/dev/ttyUSB0", "/dev/ttyUSB1",

"/dev/ttyUSB2", "/dev/ttyUSB3". And port "/dev/ttyUSB2" is used for "AT" commands to

control the modem.

## 4.3 Minicom configuration

a) enter configure mode

run the command: # minicom -s

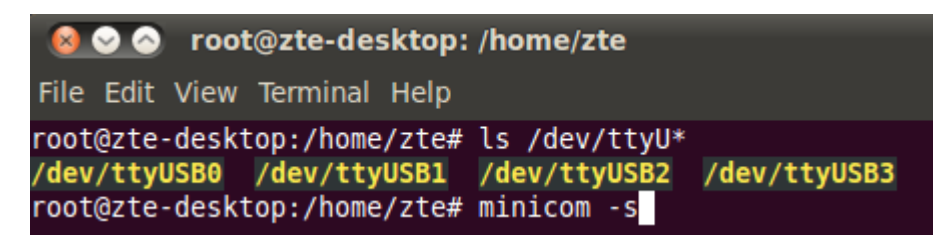

b) select "Serial port setup", and press enter

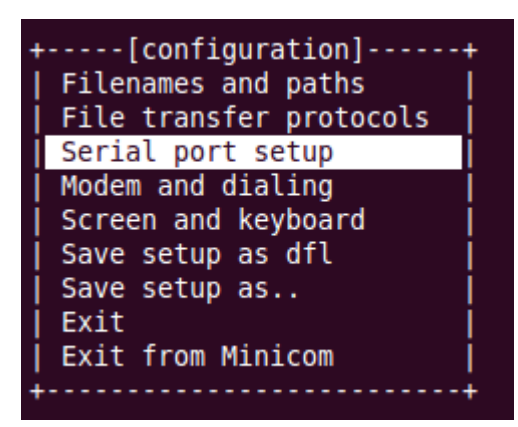

c) input "a", and input "/dev/ttyUSB2" after the item "Serial Device"

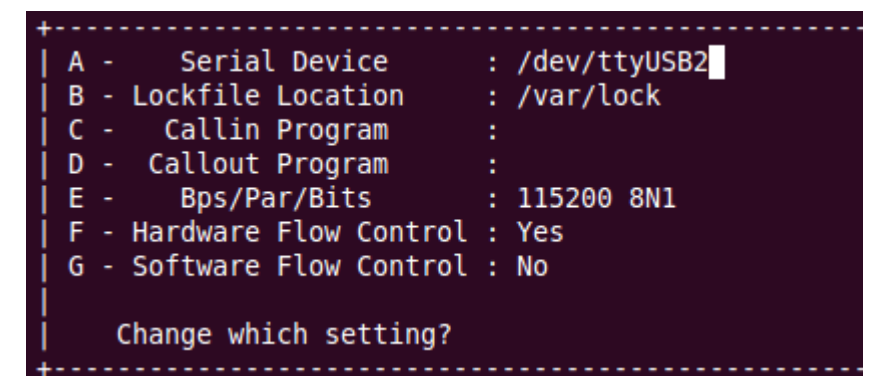

d) press twice enter and select "Save setup as dfl", then press enter

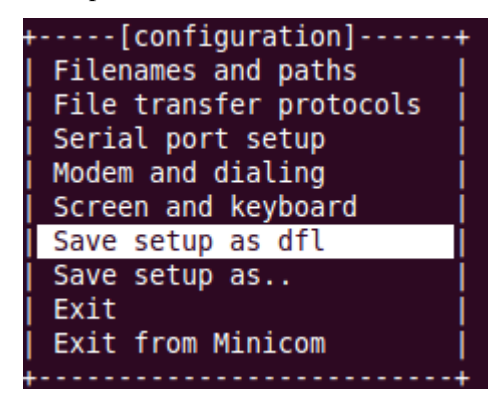

e) select "Exit", then press enter .

you can input "AT" commands now.

If you can't see what you inputted, please input "ATE", and press enter.

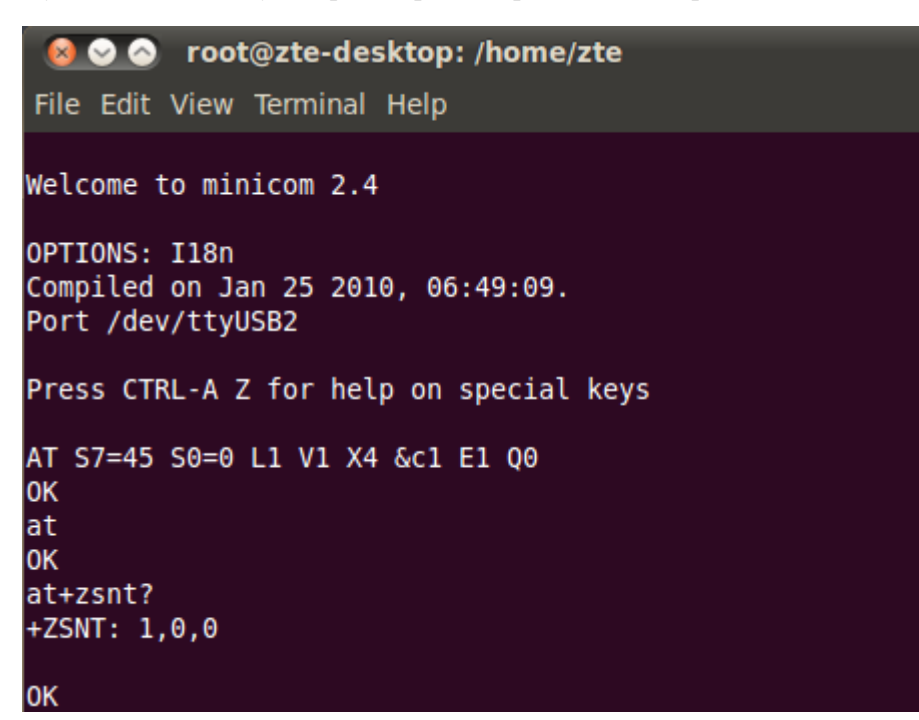

f) quit

press Ctrl+a, and then press x

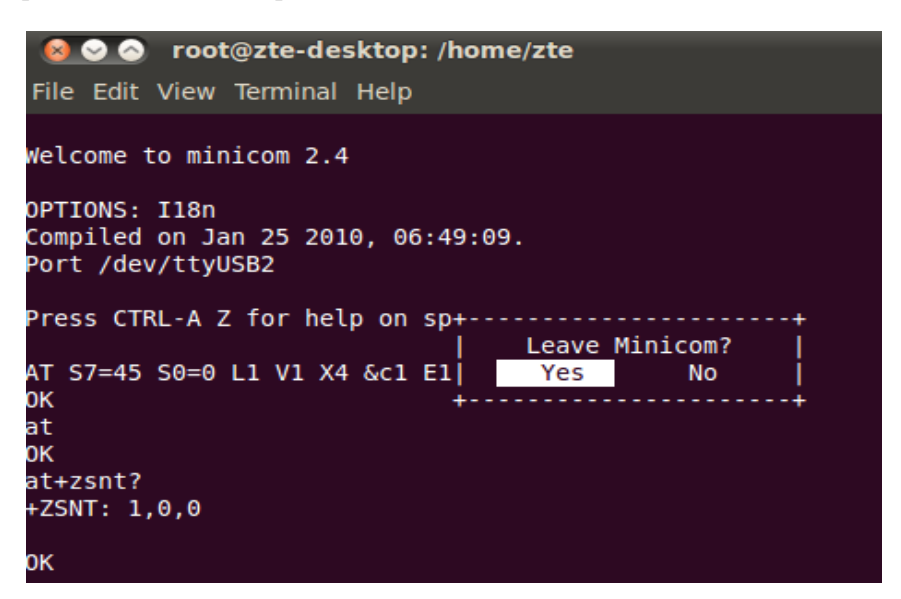

#### 4.4 Several basic commands

4.4.1 How to change network type?

Answer: Our MF821 support four network mode, 4G prefer, 4G only, 3G only, 2G only. If you want to change network mode you can use AT command ZSNT, This command is used to set and read the network selection mode.

Following is some simples for your convenient:

- If you want set 4G prefer mode, Input AT+ZSNT=0,0,0 ; After you input this AT command successfully, AT command will return OK ;if you want to confirm whether your operation works well, Please Use AT+ZPAS? To check current device status, it will return current networks and service Status, Please note that device will access one of 4G only, 3G only, 2G only on 4G prefer mode.
- If you want set 4G only mode, Input AT+ZSNT= 6, 0, 0; by using AT serials, if you want to confirm whether your operation works well, Please Use AT+ZPAS? To check current device status, it will return current networks and service Status, and in this circumstance, network will be "LTE".
- 3. If you want set 3G only mode, Input AT+ZSNT= 2,0,0;
- 4. If you want set 2G only mode, Input AT+ZSNT= 1,0,0;

4.4.2 How to change PIN code?

Answer: First please use AT+CPIN? To check your current device SIM card Status, if AT+CPIN? Returns "READY", your sim card works well.

1. If the command AT+CPIN? Returns "SIM PIN", you need to disable it. You can send AT+CPIN = "Your PIN code" to disable it once, in other words, if you reset your modem, AT+CPIN? Returns "SIM PIN" again. You execute the command (AT+CLCK="SC", 0,"PIN"), it will disable it forever.

2. For step 1, if you execute AT+CPIN = "wrong PIN code", if you try wrong PIN code more than three times, PUK will be required. In this case, you should use PUK to set PIN. The command (AT+CPIN= "PUK", "newpin") can help you. On this condition, you should pay more attentions, if you send wrong PUK more than 10 times, your SIM card will be locked, and you have to find the operator for help.

4.4.3 How to check signal strength?

Answer: You can Use AT+CSQ to get current network signal strength. Execution command +CSQ returns received signal strength indication <rssi> and channel bit error rate <ber> from the MT, rssi and ver defined value is following:

<rssi>:

| 0 | 113 | dBm | or | less |
|---|-----|-----|----|------|
|   |     |     |    |      |

- 1 111 dBm
- 2...30 109... 53 dBm
- 31 51 dBm or greater
- 99 not known or not detectable

<ber> (in percent):

- 0...7 as RXQUAL values in the table in GSM 05.08 [20] subclause 8.2.4
- 99 not known or not detectable

For example:

Command: AT+CSQ

Response: +CSQ: 30, 99

OK

Rssi value is 30, ber is 99, and correct work is when rssi signal is in range <6; 31> (<-101dBm;-51dBm>)

## 5 Problem and Resolution

## 5.1 Attach for a long time problem

```
root@zte-desktop:/home/zte/Desktop/apps/Test# ./qmi_test cmnet
qmi_test:main: apn_name: cmnet
qmi_test:main: started
qmi client version 2.5.0.24 (compiled Jan 30 2012 16:29:15)
qmi_test:main: wait for attach ... press ENTER to quit
```

Resolution: install driver through the illustrate above, then you will see the picture below after

finished.

| 🔞 📀 📀 root@zte-desktop: /home/zte/Desktop/apps                                                                      |                                                               |                               |   |  |  |  |  |  |
|----------------------------------------------------------------------------------------------------|---------------------------------------------------------------|-------------------------------|---|--|--|--|--|--|
| File Edit View Terminal Tabs Help                                                                                   |                                                               |                               |   |  |  |  |  |  |
| root@zte-desktop: /home/zte/Deskt                                                                                   | op/apps 🗱                                                     | root@zte-desktop: /home/zte   | × |  |  |  |  |  |
| root@zte-desktop:/home/zte/De<br>jcdc_ether 4237<br>cdc_encap 3614<br>usbnet 14943<br>root@zte-desktop:/home/zte/De | sktop/apps#<br>0<br>1 jcdc_ethe<br>1 jcdc_ethe<br>sktop/apps# | lsmod   grep jcdc_ether<br>er |   |  |  |  |  |  |

## 5.2 Server program not run

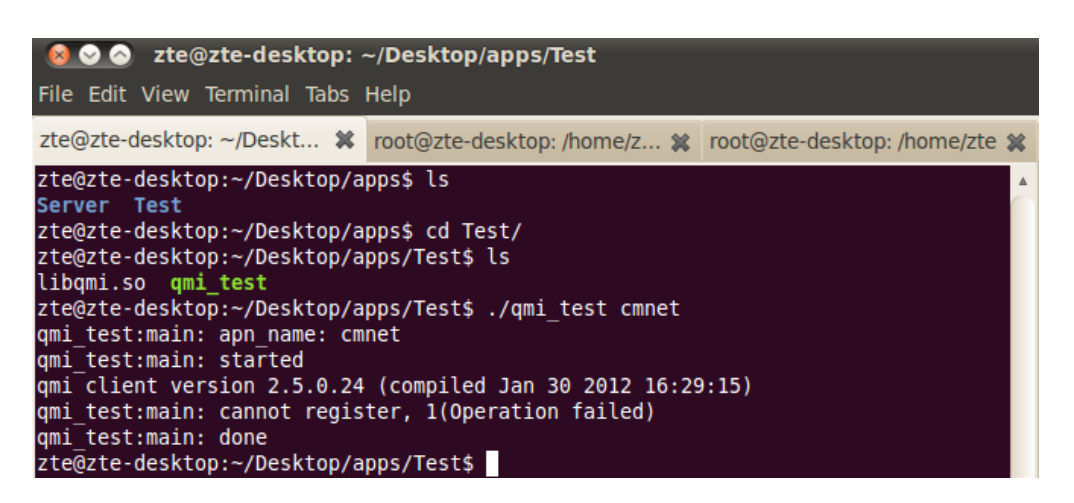

Resolution: run the server refer to the follow method

| Sila Edit View Terminal Taba Holp                                                                                                    | sktop/apps                             |   |  |  |  |  |  |
|----------------------------------------------------------------------------------------------------|----------------------------------------|---|--|--|--|--|--|
| File Eult view leffilitial labs help                                                                                                    |                                        |   |  |  |  |  |  |
| root@zte-desktop: /home/zte/Desktop/apps                                                                                                    | root@zte-desktop: /home/zte            | ¢ |  |  |  |  |  |
| <pre>root@zte-desktop:/home/zte/Desktop/apps# Server Test root@zte-desktop:/home/zte/Desktop/apps# root@zte-desktop:/home/zte/Desktop/apps#</pre> | ls<br>ps -A   grep qmi.d<br>cd Server/ | • |  |  |  |  |  |
| root@zte-desktop:/home/zte/Desktop/apps/Server# ls<br>mi.d<br>root@zte-desktop:/home/zte/Desktop/apps/Server# ./ami.d                             |                                        |   |  |  |  |  |  |
| root@zte-desktop:/home/zte/Desktop/apps/Server# cd                                                                                                |                                        |   |  |  |  |  |  |
| 8085 ? 00:00:00 gmi.d                                                                                                    | ps - A   grep qmi.u                    |   |  |  |  |  |  |
| root@zte-desktop:/home/zte/Desktop/apps#                                                                                                    |                                        |   |  |  |  |  |  |

#### 5.3 Can not connect the network

| 🛛 🙆 📀 📀 🛛 zte@zte-desktop: -                                                                                                    | ~/Desktop/apps/Test                                                                                                    |                                                      |
|----------------------------------------------------------------------------------------------------|----------------------------------------------------------------------------------------------------|------------------------------------------------------|
| File Edit View Terminal Tabs                                                                                                    | Help                                                                                                    |                                                      |
| zte@zte-desktop: ~/Deskt 🗱                                                                                                    | root@zte-desktop: /home/z 🗱                                                                                                    | root@zte-desktop: /home/zte 🗱                        |
| <pre>zte@zte-desktop:~/Desktop/a Server Test zte@zte-desktop:~/Desktop/a zte@zte-desktop:~/Desktop/a libqmi.so qmi_test zte@zte-desktop:~/Desktop/a qmi_test:main: apn_name: cm qmi_test:main: started qmi client version 2.5.0.24 qmi_test:main: cannot regis qmi_test:main: done</pre> | pps\$ ls<br>pps\$ cd Test/<br>pps/Test\$ ls<br>pps/Test\$ ./qmi_test cmnet<br>net<br>(compiled Jan 30 2012 16:29<br>ter, 1(Operation failed)                                            | 9:15)                                                |
| <pre>zte@zte-desktop:~/Desktop/a qmi_test:main: apn_name: cm qmi_test:main: started qmi_client version 2.5.0.24 qmi_test:main: wait for att qmi_test:attach: entered qmi_test:attach: user clien qmi_test:attach: interface qmi_test:attach: versions: qmi_test:attach: Failed to</pre>  | pps/Test\$ ./qmi_test cmnet<br>net<br>(compiled Jan 30 2012 16:29<br>ach press ENTER to quit<br>t is ready<br>name: usb0<br>CTL 1.5, WDS 1.12, DMS 1.6,<br>connect, err "Protocol error | 9:15)<br>NAS 1.8, QOS 1.3 ≡<br>r", call_end_reason 0 |

Resolution: apn may be incorrected, or device didn't register to the network.

## 6 Success Logs

## 6.1 Connect successfully

```
zte@zte-desktop:~/Desktop/apps/Test$ ./qmi_test cmnet
qmi_test:main: apn_name: cmnet
qmi_test:main: started
qmi_client version 2.5.0.24 (compiled Jan 30 2012 16:29:15)
qmi_test:main: wait for attach ... input "quit" to exit
qmi_test:attach: entered
qmi_test:attach: entered
qmi_test:attach: user client is ready
qmi_test:attach: interface name: usb0
qmi_test:attach: versions: CTL 1.5, WDS 1.12, DMS 1.6, NAS 1.8, QOS 1.3
qmi_test:attach: Connected ...
qmi_test:attach: Connected ...
qmi_test:qmi_event_cb: connection state 2, reconfig 0, call_end_reason 0
qmi_test:qmi_event_cb: Do not qmi_get_runtime_settings
qmi_test:qmi_event_cb: dormant 2
```

6.2 Request IP

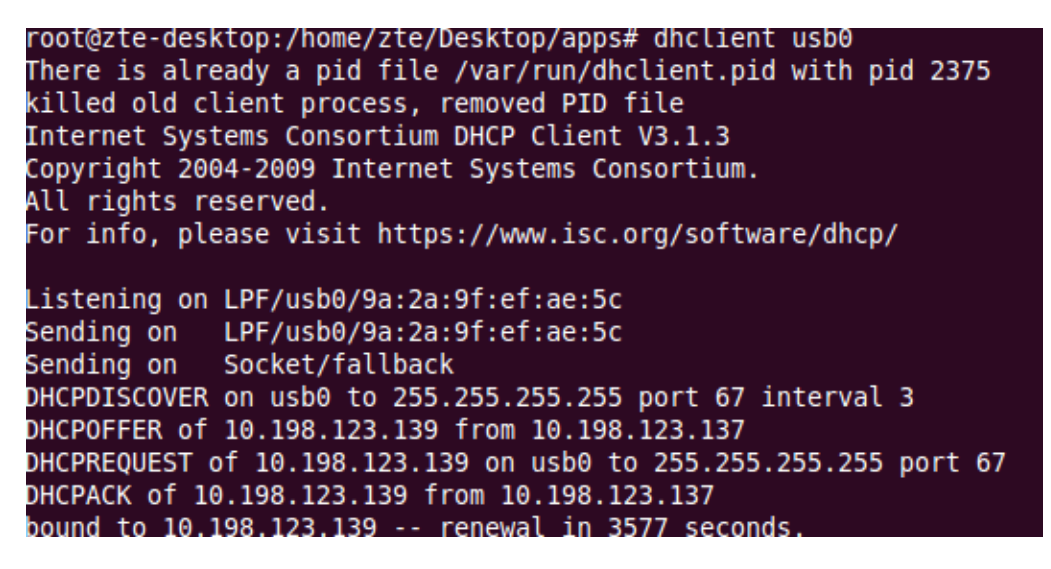

6.3 Check configure information and the network connection

| root@zte-desktop:/ho                                       | ome/zte/Deskt                                      | op/apps# ifconfi | ig usb0 | )        |         |       |        |  |
|------------------------------------------------------------|----------------------------------------------------|------------------|---------|----------|---------|-------|--------|--|
| usb0 Link encap                                            | :Ethernet H                                        | Waddr 9a:2a:9f:e | ef:ae:5 | ic       |         |       |        |  |
| inet addr:                                                 | 10.198.123.1                                       | 39 Bcast:10.198  | 3.123.1 | L43 Mas  | k:255.2 | 255.2 | 55.248 |  |
| inet6 addr: fe80::982a:9fff:feef:ae5c/64 Scope:Link        |                                                    |                  |         |          |         |       |        |  |
| UP BROADCAST RUNNING MULTICAST MTU:1500 Metric:1           |                                                    |                  |         |          |         |       |        |  |
| RX packets                                                 | RX packets:2 errors:0 dropped:0 overruns:0 frame:0 |                  |         |          |         |       |        |  |
| TX packets                                                 | :53 errors:0                                       | dropped:0 overr  | uns:0   | carrie   | -:0     |       |        |  |
| collisions                                                 | :0 txqueuele                                       | n:1000           |         |          |         |       |        |  |
| RX bytes:6                                                 | 46 (646.0 B)                                       | TX bytes:12960   | ) (12.9 | ) KB)    |         |       |        |  |
| · · · · · · · · · · · · · · · · · · ·                      |                                                    | ,                |         |          |         |       |        |  |
| root@zte-desktop:/ho                                       | ome/zte/Deskt                                      | op/apps# route - | n       |          |         |       |        |  |
| Kernel IP routing ta                                       | ble                                                |                  |         |          |         |       |        |  |
| Destination Gate                                           | eway                                               | Genmask          | Flags   | Metric   | Ref     | Use   | Iface  |  |
| 10.198.123.136 0.0.                                        | 0.0                                                | 255.255.255.248  | U       | 0        | 0       | 0     | usb0   |  |
| 0.0.0.0 10.1                                               | 98.123.137                                         | 0.0.0.0          | UG      | 0        | 0       | 0     | usb0   |  |
| root@zte-desktop:/ho                                       | ome/zte/Deskt                                      | op/apps# cat /et | c/reso  | olv.cont | F       |       |        |  |
| nameserver 211.137.1                                       | 30.19                                              |                  |         |          |         |       |        |  |
| nameserver 211.137.1                                       | 30.3                                               |                  |         |          |         |       |        |  |
| root@zte-desktop:/ho                                       | ome/zte/Deskt                                      | op/apps# ping ww | w.sina  | a.com.cr | 1 I     |       |        |  |
| PING cmnetnews.sina.                                       | com.cn (221.                                       | 179.180.76) 56(8 | 34) byt | tes of o | lata.   |       |        |  |
| 4 bytes from 221.179.180.76: icmp seg=1 ttl=53 time=323 ms |                                                    |                  |         |          |         |       |        |  |
| 64 bytes from 221.17                                       | 9.180.76: ic                                       | mp_seq=2 ttl=53  | time=7  | 75 ms    |         |       |        |  |